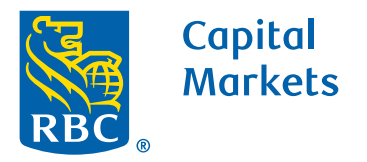

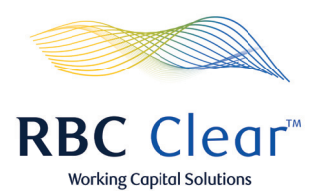

## How to Generate an Entitlement Report

- **1.** On the blue bar, click the **Administration** tab.
- 2. On right side of the page,click the **Generate Entitlements Report** button.
- **3.** A notification will appear in the center of page with the title "Download started...", click the **OK** button.
- **4.** Once the "Entitlement Report" is downloaded, the file containing the report will be saved to the downloads folder on your computer for viewing.

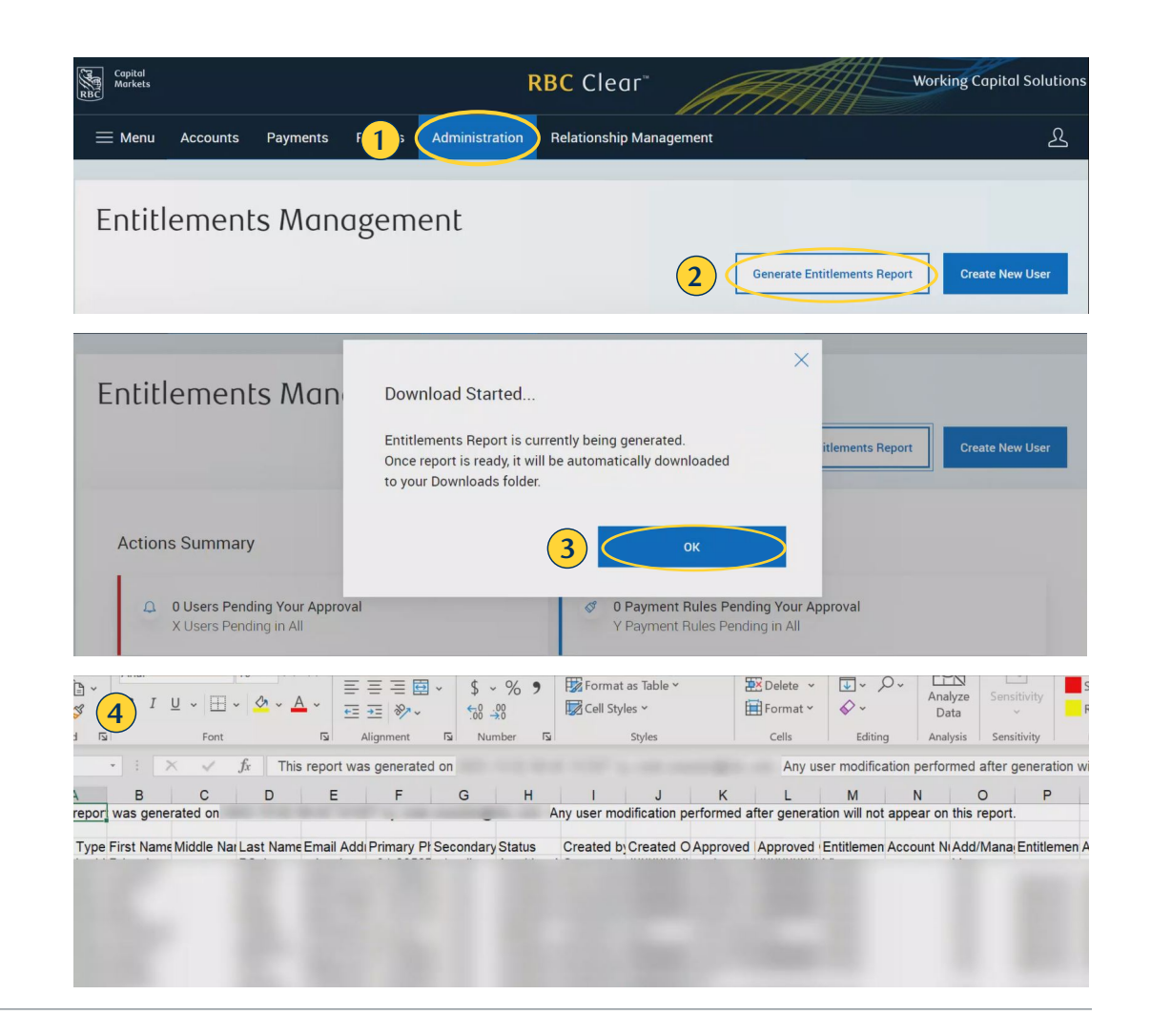

rbccm.com